## Passo a passo para atualização dos dados das COREMES no SISCNRM

1. A Instituição irá acessar o siscnrm.mec.gov.br com o perfil de CNPJ

| Iomar ao SISCNRM |                                                |         |
|------------------|------------------------------------------------|---------|
|                  | Autenticação CPF/CNP: SENHA: Autenticar Limpar | SISCHRM |

2. Acessar a aba "Instituição" – pasta "Instituições" e Consultar

|                  | ine medico. | T didition of |  |
|------------------|-------------|---------------|--|
| Menu Instituição | 0           | Instituição   |  |
| ⊡                |             |               |  |
| Consultar        |             |               |  |
|                  |             |               |  |
|                  |             |               |  |
|                  |             |               |  |

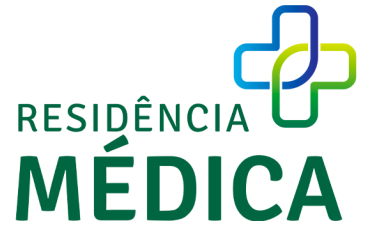

3. Acessar o ícone de ação

| enu<br>) Instituições<br>🗋 Consultar | Instituiçõ     | es                                                    |                         |        |    |             |                      |      |  |
|--------------------------------------|----------------|-------------------------------------------------------|-------------------------|--------|----|-------------|----------------------|------|--|
| Programas<br>Processos               | Código<br>CNRM | Nome                                                  | CNPJ                    | Região | UF | Município   | Natureza<br>Jurídica | Ação |  |
|                                      | 1012468        | NOTES ALL CARACTERISTICS OF SPORE (CS SARTA READINES) | IN 591 798 (800) -85    | Sal    | 65 | Series Here | Autorquia<br>Reducal | 8    |  |
|                                      | Total Institu  | Total Instituições: 1                                 |                         |        |    |             |                      |      |  |
|                                      | 1              | < A                                                   | nterior   1   Próximo > |        |    |             |                      |      |  |
|                                      |                |                                                       |                         |        |    |             |                      |      |  |

4. Acessar o ícone de endereço e telefone

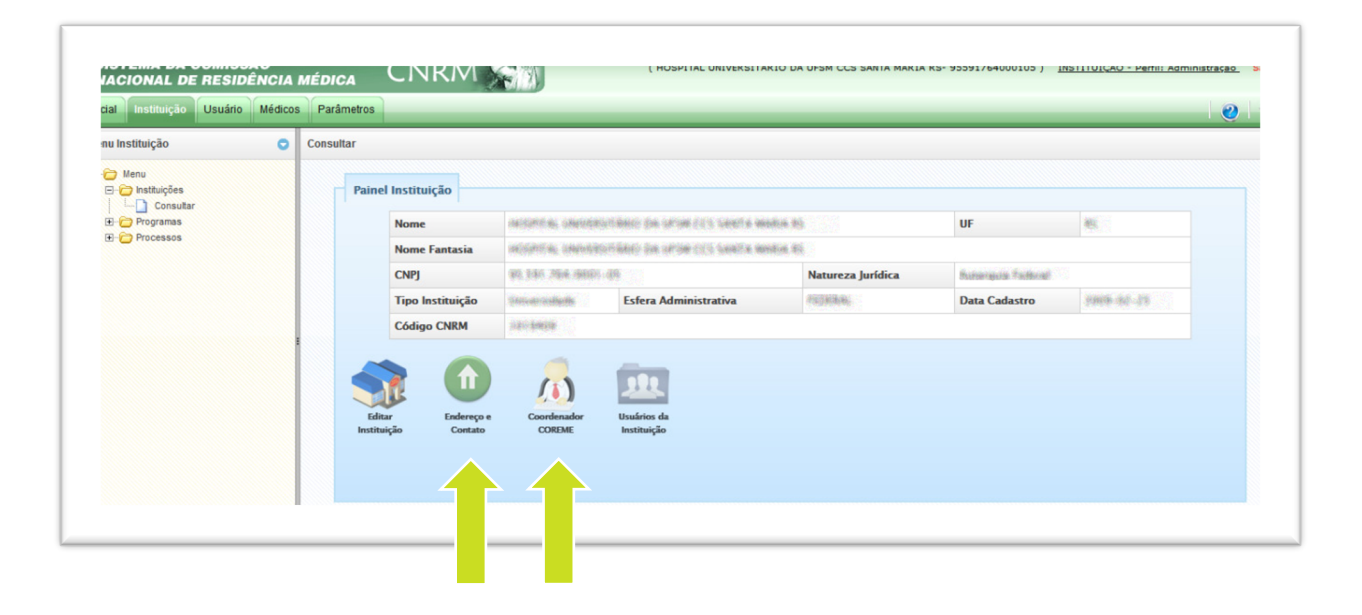

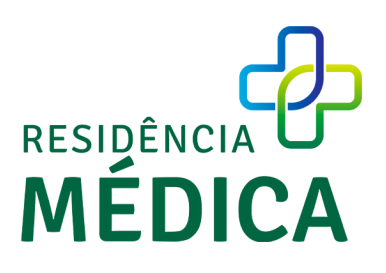

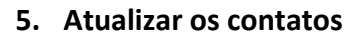

| Nome             | uncertainte de la constantio                                                                                                    | eren dahari dua sumbar sisti katakita tar | 101 A 40          | IIE                 | 45            |
|------------------|----------------------------------------------------------------------------------------------------|-------------------------------------------|-------------------|---------------------|---------------|
| Nome Fantasia    | antoprove university and a second second sec |                                           |                   |                     | 3585.00       |
| CNPJ             | \$1, 531, 76a, (868)                                                                                                    | 6-88                                      | Natureza Jurídica | thermoscie factored |               |
| Tipo Instituição | Himeneositette                                                                                                    | Esfera Administrativa                     | instations,       | Data Cadastro       | 20006-002-275 |
| Código CNRM      | Schildening .                                                                                                    |                                           |                   |                     |               |
|                  |                                                                                                    |                                           |                   |                     |               |
|                  |                                                                                                    |                                           |                   |                     |               |
| Contato          |                                                                                                    |                                           |                   |                     |               |
| Contato          | lefone:                                                                                                    | (00) 0000-0000                            |                   |                     |               |

6. Para atualizar o coordenador, volte ao passo 4 e clique no ícone de coordenador e depois na tela abaixo adicione novo coordenador.

|                  | MUCHES RE SHERE      | ennante ha grow cels sames m | enere des | UF                | 85                   |  |
|------------------|----------------------|------------------------------|-----------|-------------------|----------------------|--|
| Nome Fantasia    | information connects | istário da segri cos santa m | influe #G |                   |                      |  |
| СЛРЈ             | 95 341 264 (999)     | 99, 3361, 264, 20065-325     |           | Autorigue Federal |                      |  |
| Tipo Instituição | Universidade         | Esfera Administrativa        | PESSENI.  | Data Cadastro     | 29.463-(260 <b>8</b> |  |
| Código CNRM      | <b>在我们参考的</b>        | Vinculada ao MEC             | Nes       |                   |                      |  |
| Ca               | oordenador           | nana daharine antocaneta     |           |                   |                      |  |
|                  |                      |                              |           |                   |                      |  |
|                  |                      |                              |           |                   |                      |  |

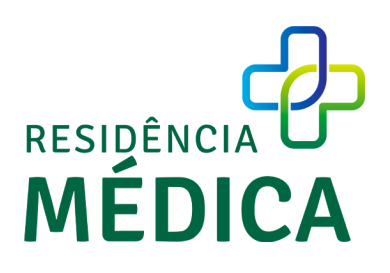

## Atenção!

Caso o usuário necessite alterar os dados cadastrados na base do SSD, devem encaminhar os dados abaixo para o *e-mail* do *siscnrm@mec.gov.br* 

- Dados para Alteração de e-mail:
- CPF solicitante:
- Nome:
- Nome da Mãe:
- Data de Nascimento:
- E-mail principal a retirar:
- CNPJ:
- Nome da instituição:
- *E-mail* principal da instituição:
- *E-mail* principal a cadastrar: deve ser um *e-mail* institucional.

**Ex:** O endereço de *e-mail* é composto por duas partes, as duas partes são separadas pelo símbolo @; a 1ª parte é o nome da COREME; a 2ª, é o domínio onde se encontra esse endereço de e-mail: *coreme@(dominio).com.br* 

## E-mail alternativo a retirar:

<u>E-mail alternativo a cadastrar</u>: o sistema não permite o uso de *e-mail* em mais de um CPF ou CNPJ.

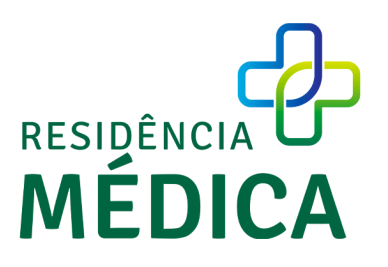